## FCPX Astuces : Timelapse en moins de 5 minutes

Vous revenez de vacances, vous avez fait ce magnifique Time Lapse de 24 heures, une photo par seconde, soit plus de 1'500 photos et vous souhaitez en faire un petit film ou l'intégrer à un film. En utilisant FCPX, nous allons le faire en moins de 5 minutes.

Tout d'abord, comme pour tout nouveau projet, créer une nouvelle bibliothèque

| b                | Fichier | Édition     | Élaguer    | Marquer | Plan | Modifier | Présentation     | Fenêtre      | Aide               | Ę.          | <b>1</b> |
|------------------|---------|-------------|------------|---------|------|----------|------------------|--------------|--------------------|-------------|----------|
| <del>ب</del> ــر | Nouve   | au          |            |         |      |          | Projet           |              |                    | ЖN          |          |
| -                | Ouvrir  | la hihliotl | nèque      |         |      | •        | Événement        |              |                    | NZ          |          |
|                  | Ferme   | r la biblio | thèque     |         |      |          | Bibliothèque     |              |                    |             |          |
|                  | Propri  | étés de la  | bibliothèq | ue      |      | ~%l      | Dossier          | 1            |                    | ☆₩N         |          |
|                  | Import  | ter         |            |         |      | •        | Collection de n  | nots-clés    |                    | <b>企</b> ЖК |          |
|                  | Transo  | coder le m  | nédia      |         |      |          | Collection intel | lligente dai | ns la bibliothèque | ΖЖN         |          |
|                  | Relier  | les fichier | 'S         |         |      |          |                  |              |                    | 7-0         |          |

Importer toutes les photos dans un nouvel événement de la bibliothèque, ici événement « Photos » dans bibliothèque « Timelapse »

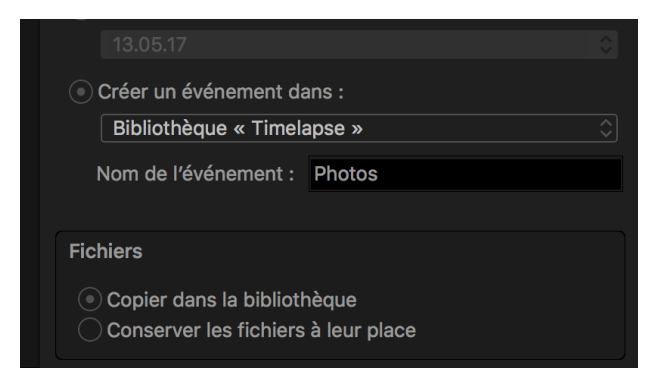

Créer un nouveau projet (cmd N) ici appelé « Timelapse » en format HD 50p

| Nom du projet :                   | Timelapse             |                     |           |         |   |    |     |
|-----------------------------------|-----------------------|---------------------|-----------|---------|---|----|-----|
| Dans l'événement :                | Photos                |                     | <b>\$</b> |         |   |    |     |
| Timecode de début :               | 00:00:00              |                     |           |         |   |    |     |
| Vidéo :                           | 1080p HD ᅌ            | 1920x1080           | \$ 50     | p       | 0 |    | -   |
|                                   | Format                | Résolution          | Dé        | bit     |   |    | 1   |
| Rendu :                           | Apple ProRes 422      |                     | 0         |         |   |    | 1   |
|                                   | Codec                 |                     | _         |         |   |    |     |
|                                   | Standard - Rec. 709   |                     | \$        |         |   |    | 1   |
|                                   | Espace colorimétrique |                     |           |         |   |    | 11  |
| Audio :                           | Stéréo 🗘              | 48 kHz              | 0         |         |   |    | J.  |
|                                   | Canaux                | Fréquence d'échanti | illonnage |         |   |    | 5.4 |
| Utiliser les réglages automatique | es                    |                     |           | Annuler |   | ОК | C   |

Aller dans l'événement (ici Photos) et sélectionner toutes les photos (cmd A)

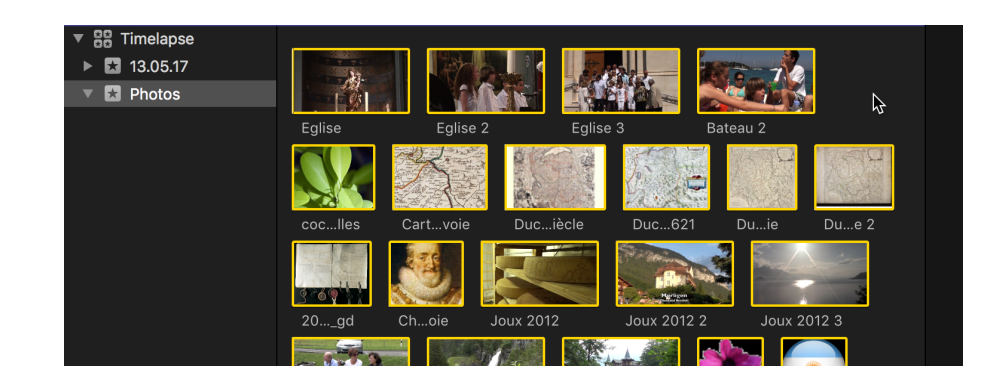

Importer toutes les photos dans la timeline du projet (E)

| e     | Eglise 2 | Eglise 3 |                 |  |    |  | 20030721_trait | Joux 2012 |
|-------|----------|----------|-----------------|--|----|--|----------------|-----------|
| COMP. |          |          | \$ <u>8</u> \$2 |  | U) |  |                |           |
|       |          |          |                 |  |    |  |                |           |

Si par défaut, les photos font 3 ou 4 secondes, selon vos réglages de FCPX, il faut changer la durée de chaque image. Pour ce faire, sélectionner à nouveau toutes le photos dans la timeline (cmd A) et régler la durée de chaque photo à 1 seconde ou deux secondes si vous avez fait une photo toutes les secondes etc etc... (Ctrl D).

|  | 01:45:00           00:02:00:00                         | 00 | 0:02:15:00 | C |
|--|--------------------------------------------------------|----|------------|---|
|  | Nouveau plan composé<br>Ouvrir un plan                 | ¢  | τG         |   |
|  | Modifier la durée<br>Renommer le plan                  |    | ^ D        |   |
|  | Désactiver                                             |    | V          |   |
|  | Attribuer des rôles audio<br>Attribuer des rôles vidéo |    | •          |   |
|  |                                                        |    |            |   |

Assurez vous que toutes les images sont sélectionnées (cmd A) et faites un nouveau plan composé (alt G) ici appelé « Timelapse Plan composé », dans l'événement Photos

| Nom du plan composé : | Timelapse Plan composé |         |    |
|-----------------------|------------------------|---------|----|
| Dans l'événement :    | Photos ᅌ               |         |    |
| e                     |                        | Annuler | ОК |

Voilà le résultat, toutes les photos dans un seul plan composé, d'une durée égale à chaque photos multiplié par la durée de chaque photos. Ci-dessous, 2.07 au total pour 127 photos

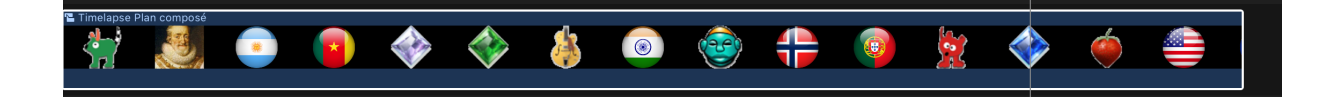

Il ne reste plus qu'à modifier la durée du plan composé, selon la vitesse de défilement désirée. Aller sur le petit chronomètre sous le visualiseur et Personnaliser (ctrl-alt R)

| <u>i ~ i</u> ~ + + + + + + + + + + + • | A.                | ▶ ∩∩:∩1     | :10:   |
|----------------------------------------|-------------------|-------------|--------|
| 2:07:00/02:07:00                       | Ralentir          |             |        |
|                                        | Normale (100 %)   | ►<br>企N     | b.oz.o |
|                                        | Suspendre         | 仓H          | 0,02,0 |
|                                        | Couper la vitesse | 仓В          |        |
|                                        | Personnaliser     | <u>^</u> ጊR |        |
|                                        |                   |             |        |

Aller sur Durée et mettre la durée choisie. Ici 15 secondes

| :30:00 | Vitesse personnalisée 🕤 |            |              |             |  |  |
|--------|-------------------------|------------|--------------|-------------|--|--|
|        | Direction :             | • En avant | 🔵 En arrière |             |  |  |
|        | Vitesse définie :       | 🔵 Débit    | 100 %        | Ondulation  |  |  |
|        |                         | • Durée    | 0:00:15:00   | 00:02:07:00 |  |  |
|        |                         | Normal     | e (100 %) ×  |             |  |  |
|        |                         | Horman     |              |             |  |  |
|        |                         |            |              |             |  |  |

Voici le résultat final, Dans ce cas, le plan composé a été accéléré à 846 pourcent

|                | Rapide (8 | 46 %) 🗸 |   | ) |
|----------------|-----------|---------|---|---|
| Timelapse Plan | 8         |         | ۲ |   |
|                |           |         |   |   |

On peut toujours modifier la durée par la suite en glissant la poignée de vitesse à droite

Copyright Chrominance Productions 2017